# Migrating iCEcube2 iCE40 UltraPlus Designs to Lattice Radiant 2.0 Software

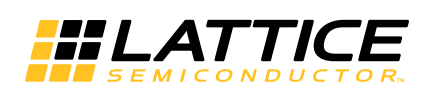

November 11, 2019

#### Copyright

Copyright © 2019 Lattice Semiconductor Corporation. All rights reserved. This document may not, in whole or part, be reproduced, modified, distributed, or publicly displayed without prior written consent from Lattice Semiconductor Corporation ("Lattice").

#### Trademarks

All Lattice trademarks are as listed at www.latticesemi.com/legal. Synopsys and Synplify Pro are trademarks of Synopsys, Inc. Aldec and Active-HDL are trademarks of Aldec, Inc. All other trademarks are the property of their respective owners.

#### Disclaimers

NO WARRANTIES: THE INFORMATION PROVIDED IN THIS DOCUMENT IS "AS IS" WITHOUT ANY EXPRESS OR IMPLIED WARRANTY OF ANY KIND INCLUDING WARRANTIES OF ACCURACY, COMPLETENESS, MERCHANTABILITY, NONINFRINGEMENT OF INTELLECTUAL PROPERTY, OR FITNESS FOR ANY PARTICULAR PURPOSE. IN NO EVENT WILL LATTICE OR ITS SUPPLIERS BE LIABLE FOR ANY DAMAGES WHATSOEVER (WHETHER DIRECT, INDIRECT, SPECIAL, INCIDENTAL, OR CONSEQUENTIAL, INCLUDING, WITHOUT LIMITATION, DAMAGES FOR LOSS OF PROFITS, BUSINESS INTERRUPTION, OR LOSS OF INFORMATION) ARISING OUT OF THE USE OF OR INABILITY TO USE THE INFORMATION PROVIDED IN THIS DOCUMENT, EVEN IF LATTICE HAS BEEN ADVISED OF THE POSSIBILITY OF SUCH DAMAGES. BECAUSE SOME JURISDICTIONS PROHIBIT THE EXCLUSION OR LIMITATION OF CERTAIN LIABILITY, SOME OF THE ABOVE LIMITATIONS MAY NOT APPLY TO YOU.

Lattice may make changes to these materials, specifications, or information, or to the products described herein, at any time without notice. Lattice makes no commitment to update this documentation. Lattice reserves the right to discontinue any product or service without notice and assumes no obligation to correct any errors contained herein or to advise any user of this document of any correction if such be made. Lattice recommends its customers obtain the latest version of the relevant information to establish that the information being relied upon is current and before ordering any products.

| Convention        | Meaning or Use                                                                                    |
|-------------------|---------------------------------------------------------------------------------------------------|
| Bold              | Items in the user interface that you select or click. Text that you type into the user interface. |
| <italic></italic> | Variables in commands, code syntax, and path names.                                               |
| Ctrl+L            | Press the two keys at the same time.                                                              |
| Courier           | Code examples. Messages, reports, and prompts from the software.                                  |
|                   | Omitted material in a line of code.                                                               |
| •                 | Omitted lines in code and report examples.                                                        |
|                   |                                                                                                   |
| []                | Optional items in syntax descriptions. In bus specifications, the brackets are required.          |
| ( )               | Grouped items in syntax descriptions.                                                             |
| { }               | Repeatable items in syntax descriptions.                                                          |
|                   | A choice between items in syntax descriptions.                                                    |

## Type Conventions Used in This Document

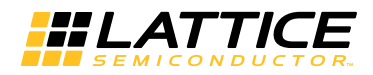

## Contents

Migrating iCEcube2 Designs to Lattice Radiant 2.0 Software User Guide 5

Migration Examples 9 I/O Buffers 10 I/O Registers 11 DDR I/O Mode 12 Primary Clock Net Access 14 General Purpose Use of High-drive Open Drain Pads 14 RGB\_TO\_GPIO 15 Block RAM (EBR) 15 Block RAM (EBR) with Clock Polarity Inversion 18 Block RAM (EBR) with Different Read/Write Port Sizes 19 Block RAM (EBR) with Bit Masking Function 20 Single Port Block RAM with Nibble Masking and Power Control 21 PLL 21 DSP Functions 22 Oscillator Functions 24 RGB LED Drivers 24 RGB PWM Generator 25 I2C and SPI Function 26 Warm Boot Function 27 Registers 28

iCEcube2 to Radiant Software I/O Primitive Attribute Translation 30

iCEcube2 to Radiant Software Bitstream Options Translation 32

**Revision History** 35

## Chapter 1

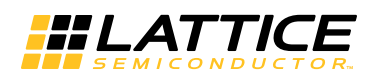

## Migrating iCEcube2 Designs to Lattice Radiant 2.0 Software User Guide

This document provides guidance for iCEcube2 users to accelerate learning of the Lattice Radiant<sup>™</sup> software.

When migrating iCEcube2 iCE40 UltraPlus designs to Radiant software, users of the Radiant software should expect to go through the normal design process, such as design entry, design analysis, debug, simulation, and testing, because iCEcube2 and Radiant software are different tools.

The following general guidelines are recommended:

- For primitives that are inferable by the synthesis tool (LUT, I/O, RAM, etc.), let the synthesis tool infer them rather than directly instantiating them.
- If synthesis inference is not sufficient or is not available for a certain primitive, use the Radiant IP Catalog tool rather than directly instantiating them.
- If direct instantiation is required, use the Radiant Source Template tool to help instantiate. Note that some primitives do not have direct equivalents between iCECube2 and the Radiant software. For more details, refer to Table 1.

More information on Radiant Primitives, refer to the Radiant software online Help under **References > FPGA Libraries Reference Guide**.

Table 1 provides guidelines to migrate iCEcube2 design functions to Radiant software.

Table 1: Design Function Migration from iCEcube2 to Radiant Software for iCE40UP

| Category | Mi<br>Fu | igration<br>Inctions                                     | iCEcube2 Software                                                   | Radiant Software                                                                                                    | Suggested Usage in Radiant<br>Software                                                                                                    |
|----------|----------|----------------------------------------------------------|---------------------------------------------------------------------|----------------------------------------------------------------------------------------------------|----------------------------------------------------------------------------------------------------|
| Ι/Ο      |          | Input buffer<br>Output buffer<br>Bidirectional<br>buffer | Inference or SB_IO<br>primitive instantiation.                      | Inference or I/O buffer<br>primitive (IB, OB, OBZ,<br>BB_B) instantiation.                                              | Let the synthesis infer I/O buffers<br>from the source RTL. If manual<br>instantiation is needed, use IB for<br>input, OB for output, OBZ for output<br>with tristate, and BB_B for<br>bidirectional buffer.                                                                                                    |
|          |          | Input register<br>Output<br>register                     | Inference or SB_IO<br>primitive instantiation.                      | Inference,<br>I/O register primitive<br>instantiation (IFD1P3AZ<br>or OFD1P3AZ) or<br>IOL_B primitive<br>instantiation. | Let the synthesis infer I/O registers<br>from the source RTL. To enable I/O<br>register inference, the "Use IO<br>Register" option must be enabled in<br>Lattice Synthesis Engine (LSE). This<br>option is enabled by default.<br>The "syn_useioff=1/0" attribute can<br>also be used to control I/O register<br>inference globally or locally (for both<br>LSE and Synplify Pro).<br>To force an I/O register, instantiate an<br>I/O register primitive (IFD1P3AZ for<br>input register, OFD1P3AZ for output<br>register).<br>IOL_B can also be instantiated and<br>then configured to be an I/O register,<br>but direct instantiation of the I/O<br>register primitives is suggested.<br>While an I/O register primitive is<br>instantiated, the synthesis tool can<br>still infer an I/O buffer for the<br>instantiated I/O register.<br>When a bidirectional buffer is<br>instantiated, BB_B must be used<br>instead of IB and OBZ.<br>To implement a bidirectional I/O<br>register, IOL_B must be instantiated. |
|          |          | DDR output<br>DDR output                                 | SB_IO primitive<br>instantiation with parameter<br>settings to DDR. | IOL_B primitive<br>instantiation with<br>parameter settings to<br>configure it to a DDR<br>mode.                        | Instantiate an IOL_B primitive and<br>use the LATCHIN or DDROUT<br>parameters to configure to the<br>desired DDR mode.<br>For an input DDR, set<br>"LATCHIN=NONE_DDR".<br>For an output DDR, set<br>"DDROUT=YES".<br>By default, DDR is set to input mode.<br>Let the synthesis infer an appropriate<br>I/O buffer for the instantiated IOL_B.<br>Or, IB, OB, or BB_B can also be<br>instantiated for input, output and<br>bidirectional.                                                                                                    |

| Category           | Migration<br>Functions                            | iCEcube2 Software                                                                                                    | Radiant Software                                                                          | Suggested Usage in Radiant<br>Software                                                                                                    |
|--------------------|---------------------------------------------------|----------------------------------------------------------------------------------------------------|-------------------------------------------------------------------------------------------|----------------------------------------------------------------------------------------------------|
| I/O<br>(Continued) | Primary clock<br>buffer                           | SB_GB, SB_GB_IO<br>primitive instantiation or<br>inference.                                                                                                    | Set<br>"USE_PRIMARY=TRUE"<br>attribute to<br>"Idc_set_attribute"<br>constraint            | Use the clock input ports that have<br>direct access to the primary clock<br>spine.<br>Non-direct access ports can be<br>forced to use a primary clock spine<br>through general routing. Use the<br>"Use Primary Net" option in Radiant<br>Device Constraint Editor (DCE) or<br>add the following constraint:<br>"Idc_set_attribute<br>{USE_PRIMARY=TRUE} [get_nets<br><clock_obj>]".</clock_obj> |
|                    | Open Drain buffer                                 | SB_IO_OD primitive instantiation.                                                                                                    | BB_OD primitive instantiation.                                                            | Instantiate BB_OD primitive.<br>When a BB_OD primitive is<br>instantiated to use an open drain I/O<br>as a GPIO, use the T_N input to<br>control the output enable. Note that<br>T_N is an active low tri-state control.<br>To enable the output, T_N should be<br>driven high.                                                                                                    |
| Memory             | Block RAM (4Kb)<br>with rising edge<br>clocking.  | Primitive instantiation of<br>SB_RAM_256x16,<br>SB_RAM_512x8,<br>SB_RAM_1024x4,<br>SB_RAM_2048x2.                                                                                                    | Inference, RAM_DP or<br>RAM_DQ module IP<br>generation,PDP4K<br>primitive instantiation.  | Let the synthesis infer an appropriate<br>RAM module from the RTL source. If<br>a RAM instantiation is needed,<br>generate a RAM_DP or RAM_DQ<br>module from Radiant IP Catalog.<br>Direct instantiation of PDP4K<br>primitive is neither necessary nor<br>recommended unless a special<br>function like bit masking is needed.                                                                   |
|                    | Block RAM (4Kb)<br>with falling edge<br>clocking. | Primitive instantiation of<br>SB_RAM_256x16NR,<br>SB_RAM_512x8NR,<br>SB_RAM_1024x4NR,<br>SB_RAM_2048x2NR,<br>SB_RAM_2048x2NR,<br>SB_RAM_256x16NW,<br>SB_RAM_512x8NW,<br>SB_RAM_2048x2NW,<br>SB_RAM_256x16NRNW,<br>SB_RAM_256x16NRNW,<br>SB_RAM_512x8NRNW,<br>SB_RAM_1024x4NRNW,<br>SB_RAM_2048x2NRNW. | Inference, RAM_DP or<br>RAM_DQ module IP<br>generation, PDP4K<br>primitive instantiation. | Let the synthesis infer an appropriate<br>RAM module from the RTL source<br>with negated clock input(s).<br>If a RAM instantiation is needed,<br>generate a RAM_DP or RAM_DQ<br>module from Radiant IP Catalog, and<br>then drive the clock port(s) with<br>inverted clock(s).                                                                                                    |
|                    | Block RAM with<br>different R/W port<br>sizes     | SB_RAM40_4K primitive<br>instantiation with<br>WRITE_MODE,<br>READ_MODE parameters.                                                                                                    | PDP4K primitive<br>instantiation with<br>DATA_WIDTH_W &<br>DATA_WIDTH_R<br>parameters.    | Instantiate PDP4K primitive with<br>DATA_WIDTH_W &<br>DATA_WIDTH_R parameters to<br>configure port sizes.                                                                                                    |

| Table 1: Design Function Migration from iCEcube2 to Radiant Software for iCE40UP (Con | tinued) |
|---------------------------------------------------------------------------------------|---------|
|---------------------------------------------------------------------------------------|---------|

| Category              | Migration<br>Functions                                           | iCEcube2 Software                                             | Radiant Software                                                                                                    | Suggested Usage in Radiant<br>Software                                                                                                    |
|-----------------------|------------------------------------------------------------------|---------------------------------------------------------------|----------------------------------------------------------------------------------------------------|----------------------------------------------------------------------------------------------------|
| Memory<br>(Continued) | Block RAM with<br>port/bit mask<br>(rising edge<br>clocking)     | SB_RAM_256x16 primitive instantiation.                        | PDP4K primitive instantiation.                                                                                                    | Instantiate PDP4K primitive and use the MASK_N input to control bit mask.                                                                                                    |
|                       | Single Port Block<br>RAM with nibble<br>masking/power<br>control | SB_SPRAM256KA primitive instantiation.                        | SP256K primitive instantiation.                                                                                                    | Instantiate SP256K primitive. If nibble<br>masking or power control is not<br>needed, RAM_DQ in Radiant IP<br>Catalog can also be used.                                                                                                    |
| PLL                   | PLL Generation                                                   | PLL generation from<br>"Configure PLL Module"<br>tool.        | PLL module generation from Radiant IP Catalog.                                                                                                    | Generate a PLL module using<br>Radiant IP Catalog PLL module IP.                                                                                                    |
| DSP                   | DSP Functions                                                    | Configuration through<br>SB_MAC16 primitive<br>instantiation. | Arithmetic module<br>generation in Radiant IP<br>Catalog:<br>- Adder, Suntractor,<br>Multiplier, Multi_Add_Sub<br>- Complex_Mult,<br>Multi_Accumulate<br>PMI instantiation:<br>- pmi_add, pmi_sub,<br>pmi_mult,<br>pmi_multaddsub<br>- pmi_complex_mult,<br>pmi_mac, pmi_dsp<br>Use pmi_dsp to configure<br>MAC16 primitive. | Use Radiant IP Catalog to generate a<br>DSP module or instantiate a PMI<br>module for a desired DSP function.<br>When MAC16 primitive instantiation<br>is needed for manual configuration,<br>instantiate a pmi_dsp wrapper for an<br>easier instantiation with bused ports. |
| OSC                   | Internal<br>Oscillators                                          | SB_HFOSC, SB_LFOSC primitive instantiation.                   | HSOSC, LSOSC<br>primitive instantiation.                                                                                                    | Instantiate HSOSC primitive with<br>CLKHF_DIV parameter for high<br>speed OSC.<br>Instantiate LSOSC primitive for low<br>speed OSC.<br>When VPP_2V5 is connected to<br><2.3V, use HSOSC1P8V,<br>LSOSC1P8V instead.                                                           |
| LED                   | RGB LED Drivers                                                  | SB_RGBA_DRV primitive instantiation.                          | RGB primitive instantiation.                                                                                                    | Instantiate RGB primitive. The ports<br>and parameters are identical.<br>When VPP_2V5 is connected to<br><2.3V, use RGB1P8V instead<br>Other RGB primitives are for SW use<br>and not recommended for user use<br>(except RGBPWM).                                           |
|                       | PWM Generator                                                    | SB_LEDDA_IP primitive instantiation.                          | RGBPWM primitive instantiation.                                                                                                    | Instantiate RGBPWM primitive. Note<br>that unnecessary LEDDRST port in<br>SB_LEDDA_IP is no longer available<br>in RGBPWM.                                                                                                    |
| I2C                   | I2C Function                                                     | I2C generation from<br>"Configure SPI/I2C<br>Module" tool.    | I2C generation from<br>Radiant IP Catalog<br>SPI_I2C IP module.                                                                                                    | Generate an I2C module from<br>Radiant IP Catalog SPI_I2C module<br>IP.                                                                                                    |
| SPI                   | SPI Function                                                     | SPI generation from<br>"Configure SPI/I2C<br>Module" tool     | SPI generation from<br>Radiant IP Catalog<br>SPI_I2C IP module.                                                                                                    | Generate a SPI module from Radiant<br>IP Catalog SPI_I2C module IP.                                                                                                    |

| Table 1: Design Function M | gration from iCEcube2 to Radiant Software for iCE40UP ( | (Continued) |
|----------------------------|---------------------------------------------------------|-------------|
|----------------------------|---------------------------------------------------------|-------------|

| Category | Migration<br>Functions | iCEcube2 Software                            | Radiant Software                                                                                       | Suggested Usage in Radiant<br>Software                                                                 |
|----------|------------------------|----------------------------------------------|----------------------------------------------------------------------------------------------------|----------------------------------------------------------------------------------------------------|
| MISC     | Warm Boot<br>Function  | SB_WARMBOOT primitive instantiation.         | WARMBOOT primitive instantiation.                                                                      | Instantiate WARMBOOT primitive.                                                                        |
|          | Registers              | Inference or SB_DFF primitive instantiation. | Inference or FD1P3XZ<br>primitive instantiation<br>configured with REGSET<br>and SRMODE<br>parameters. | Let the synthesis infer register functions from the source RTL.                                        |
|          |                        |                                              |                                                                                                    | If a manual instantiation is needed,<br>instantiate FD1P3BZ, FD1P3DZ,<br>FD1P3IZ or FD1P3JZ primitive: |
|          |                        |                                              |                                                                                                    | FD1P3BZ: active high CE, asynchronous SET.                                                             |
|          |                        |                                              |                                                                                                    | FD1P3DZ: active high CE, asynchronous RESET.                                                           |
|          |                        |                                              |                                                                                                    | FD1P3IZ: active high CE,<br>synchronous SET (SET overrides<br>CE).                                     |
|          |                        |                                              |                                                                                                    | FD1P3JZ: active high CE,<br>synchronous RESET (PRESET<br>overrides CE).                                |

Table 1: Design Function Migration from iCEcube2 to Radiant Software for iCE40UP (Continued)

## **Migration Examples**

This section provides HDL examples of migrating iCEcube2 designs to Radiant software. Examples include:

- ► I/O Buffers
- Output Buffer
- DDR I/O Mode
- Primary Clock Net Access
- General Purpose Use of High-drive Open Drain Pads
- RGB\_TO\_GPIO
- Block RAM (EBR)
- Block RAM (EBR) with Clock Polarity Inversion
- Block RAM (EBR) with Different Read/Write Port Sizes
- Block RAM (EBR) with Bit Masking Function
- Single Port Block RAM with Nibble Masking and Power Control
- PLL
- DSP Functions
- Oscillator Functions
- RGB LED Drivers
- RGB PWM Generator
- I2C and SPI Function

- Warm Boot Function
- Registers

## I/O Buffers

I/O buffers are generally inferred by the synthesis tools. When a specific IO buffer is to be instantiated, use the instantiation examples shown below:

#### **Input Buffer**

```
IB u_IB (
  .I (reset), // I
  .O (reset_c) // 0
);
```

#### **Output Buffer**

OB u\_OB [2:0] ( .I (c\_in), // I .O (c\_out) // O );

#### Output Buffer with Tri-state Control

The following RTL expression example will infer an output buffer with a tristate control:

```
assign sda = oe_sda ? sda_out : 1'bz ;
```

To instantiate an output buffer with tri-state control:

```
OBZ_B u_OBZ_B (
   .I (sda_out), // I
   .T_N (oe_sda), // I, active-low tristate
   .O (sda) // O, port pin
);
```

#### **Bidirectional Buffer (RTL expression)**

The following RTL expression example will infer a bidirectional buffer:

assign sda = oe\_sda ? sda\_out : 1'bz; assign sda\_in = sda;

To instantiate a bidirectional buffer:

```
BB_B u_BB_B (
   .T_N (oe_sda), // I, active-low tristate
   .I (sda_out), // I, from fabric
   .O (sda_in), // O, to fabric
   .B (sda) // IO, port pin
);
```

## **I/O Registers**

To allow I/O register inference globally, apply the syn\_useioff attribute to the module as shown below:

module test (in1, in2, clk, out1) /\* synthesis syn\_useioff = 1 \*/;

#### Note

LSE has a GUI-level global option control in Strategy > LSE > Use IO Registers. Default is set to Auto. It can be forced (True) or disabled (False).

| Process                                                                                             |                                                                                                    |                                                         | All 👻 Defau                                                                                                    |
|----------------------------------------------------------------------------------------------------|----------------------------------------------------------------------------------------------------|---------------------------------------------------------|----------------------------------------------------------------------------------------------------|
| Synthesize Design                                                                                   | Name                                                                                                    | Туре                                                    | Value                                                                                                    |
|                                                                                                    | Resource Sharing                                                                                                    | T/F                                                     |                                                                                                    |
| <ul> <li>Post-Synthesis</li> </ul>                                                                  | Target Frequency (MHz)                                                                                                    | Num                                                     |                                                                                                    |
| Post-Synthesis Timing Analysis                                                                      | Use Carry Chain                                                                                                    | T/F                                                     |                                                                                                    |
| 🕶 📃 Map Design                                                                                      | Use IO Insertion                                                                                                    | T/F                                                     |                                                                                                    |
| 📃 Map Timing Analysis                                                                               | Use IO Registers                                                                                                    | List                                                    | True                                                                                                    |
| Place & Route Design                                                                                | VHDL 2008                                                                                                    | T/F                                                     |                                                                                                    |
| <ul> <li>Place &amp; Koute Timing Analysis</li> <li>Timing Simulation</li> <li>Bitstream</li> </ul> | When True, this option forces the s<br>on the timing requirements for the t<br>packing if Optimization Goal is set to<br>packing. | ynthesis tool to<br>arget device far<br>Area. If Optimi | pack all input and output registers into I/O pad cells bas<br>mily. Auto, the default setting, enables this register<br>ization Goal is Timing or Balanced, Auto disables register |

To locally control I/O register inference, apply the syn\_useioff attribute to the I/O port definition as shown below:

```
// inl to use Input register, outl to use Output register
module test (inl, in2, clk, outl);
input in1    /* synthesis syn_useioff = 1 */;
input in2    /* synthesis syn_useioff = 0 */;
input clk;
output outl; /* synthesis syn_useioff = 1 */;
```

To instantiate an input register:

```
IFD1P3AZ u_IFD1P3AZ (
   .D (in1), // I
   .SP (1'b1), // I, active high clock enable
   .CK (clk), // I
   .Q (in1_r) // 0
);
```

To instantiate an output register:

```
OFD1P3AZ u_OFD1P3AZ (

.D (o1), // I

.SP (1'b1), // I, active high clock enable

.CK (clk), // I
```

.Q (out1) // O);

To instantiate a bidirectional input/output register, both IOL\_B and BB\_B primitives need to be instantiated:

```
inout bd_ior;
```

```
IOL_B u_IOL_B (
  .PADDI
           (pad2ir), // I, from pad to input register input
                       // I
  . DO1
           (l'b0),
           (fab2or), // I,from fabric to output register input
  .DO0
  .CE
           (1'b1),
                       // I
           (fab2oe),
                       // I, from fabric to oe/tristate control
  .IOLTO
           (1'b0),
                       // I
  .HOLD
  .INCLK
           (clk),
                       // I
                       // I
  .OUTCLK (clk),
          (or2pad), // O, from output register to pad
  .PADDO
           (oe2pad), // O, from oe/tristate output to pad
  .PADDT
  .DI1
                      // 0
           (),
  .DIO
           (ir2fab) // O, from input register output to fabric
);
BB_B u_BB_B (
           (oe2pad), // I, from oe/tristate output to pad
  .T N
           (or2pad), // I, from output register to pad
(pad2ir), // O, from pad to input register input
  .I
  .0
  .B
           (bd ior)
                      // IO, bidirectional pad
);
```

BB\_B instantiation can be replaced with an RTL expression as shown below:

```
assign bd_ior = oe2pad ? or2pad : 1'bz ;
assign pad2ir = bd_ior;
```

### DDR I/O Mode

To instantiate an input DDR function, use the example shown below:

```
// 8-bit bus input DDR
input [7:0] ddrin;
IOL_B
#(
  .LATCHIN ("NONE_DDR")
) u_ddr_IOL_B [7:0] (
                      // I, ddr data input from pad
  .PADDI
           (ddrin),
  .DO1
           (1'b0),
                      // I
                      // I
  .DO0
           (1'b0),
                      // I, clock enabled
  .CE
           (1'b1),
                      // I
  .IOLTO
           (1'b1),
           (1'b0),
                      // I
  .HOLD
                      // I, clock for input ddr
  .INCLK
           (clk),
  .OUTCLK (clk),
                      // I
                      // 0
  .PADDO
         (),
  .PADDT
                      // 0
           (),
  .DI1
           (ddrin_n), // O, falling edge data to fabric
```

.DI0 (ddrin\_p) // O, rising edge data to fabric );

To instantiate an output DDR function, use the example shown below:

```
//single bit output DDR
output ddrout;
IOL_B
#(
  .DDROUT ("YES")
) u_ddr_IOL_B (
                     // I
  .PADDI (1'b0),
         (ddrout_n), // I, falling edge data from fabric
  . DO1
  .DO0
         (ddrout_p), // I, rising edge data from fabric
                   // I, clock enabled
  .CE
         (1'b1),
                     // I
  .IOLTO (1'b1),
  .HOLD
         (l'b0),
                     // I
  .INCLK (clk),
                     // I
  .OUTCLK (clk),
                    // I, clock for output ddr
  .PADDO (ddrout), // O, ddr data output to pad
                    // 0
  .PADDT (),
 .DI1
         (),
                    // 0
  .DIO
         ()
                    // 0
);
```

When the RGB pins are used for DDR, use the example shown below:

```
//input DDR
input [2:0] ddrin; // 3 RGB pins
BB_OD u_ddr_BB_OD [2:0] (
 .T_N (1'b0),
                // I, output disabled, input only
                   // I
  .I
      (1'b0),
      (ddrin_buf), // O, buffered data to IOL_B
  .0
                  // IO, ddr input data
  .B
      (ddrin)
);
IOL_B
#(
  .LATCHIN ("NONE_DDR")
) u_ddr_IOL_B [2:0] (
  .PADDI (ddrin_buf), // I, from pad buffer
                  // I
 .DO1
         (1'b0),
 .DO0
                     // I
         (1'b0),
                     // I, clock enabled
  .CE
         (1'b1),
  .IOLTO (1'b1),
                     // I
  .HOLD
         (1'b0),
                     // I
  .INCLK (clk),
                     // I, clock for input ddr
  .OUTCLK (clk),
                     // I
                     // 0
  .PADDO (),
  .PADDT (),
                     // 0
         (ddrin_n), // O, falling edge data to fabric
  .DI1
  .DIO
         (ddrin_p) // O, rising edge data to fabric
);
```

## **Primary Clock Net Access**

To allow a net to access a primary clock spine, use "Use Primary Net" option to set the net to Primary in Device Constraint Editor. To prevent a net from using a primary net, on the other hand, select "Prohibit Primary".

- 1. Open Device Constraint Editor and select Global tab.
- 2. Double click on Use Primary Net to open the Use Primary Net dialog box.
- 3. Find a clock net to be set primary and double click on the Selection to access the available options.
- 4. Select Primary or Prohibit Primary from the pull-down options.
- 5. Save the change.

| Name                                | Value   |               |                         |
|-------------------------------------|---------|---------------|-------------------------|
| bank 0                              | NOMINAL | 民 Use Primary | Net                     |
| bank 1                              | NOMINAL | Clock Name    | Selection               |
| bank 2                              | NOMINAL | elle e        | Driman                  |
| Global Set/Reset Net                |         | CIK_C         | N/A                     |
| <ul> <li>Use Primary Net</li> </ul> |         |               | Primary Problet Drimony |
| ▼ clk_c                             |         |               |                         |
| Selection                           | Primary |               |                         |
| <ul> <li>Bank VCCIO</li> </ul>      |         |               |                         |
| Bank0(V)                            | Auto    |               | OK Cancel               |
| Port Pin Global                     |         | [             |                         |

Once saved, the setting is recorded in the PDC constraint file as shown the examples below:

```
# Set to use primary clock spine
ldc_set_attribute {USE_PRIMARY=TRUE} [get_nets clk_c]
# Prohibit primary clock spine
```

ldc\_set\_attribute {USE\_PRIMARY=FALSE} [get\_nets clk\_c]

#### Note

If a net does not have a direct access to the primary net, Radiant software will use general routing with a warning message to indicate a use of general routing resource.

## General Purpose Use of High-drive Open Drain Pads

Three high-drive pads (R,G,B) can also be used as GPIO. To use them as GPIO, BB\_OD primitive must be instantiated. BB\_OD can be used alone or in conjunction with IOL\_B when IO register or a DDR function is needed. See the RGB pins for DDR example in the DDR IO Mode section for usage and the connections.

## RGB\_TO\_GPIO

Specific to the iCE40UP device by default, there are three dedicated pins for RGB use. In order to free up these pins for use as general purpose I/Os (GPIO), an attribute can be applied to make use of these three pins.

This attribute is applicable to the module level in Verilog or architecture level in VHDL.

#### Notes

- 1. When an I/O port is manually located to one of the RGB pins by the user and the RGB primitive is not used for the port signal, the software can automatically configure the port as a GPIO without using this attribute.
- This attribute is not applicable to RTL simulation and post synthesis, but applies to post route simulation. Also, a pull-up is needed in the test bench to avoid a High-Z in the post route simulation.

#### VHDL Syntax

ATTRIBUTE RGB\_TO\_GPIO : string; ATTRIBUTE RGB\_TO\_GPIO of [architecture name]: architecture is "[pin\_name]";

#### VHDL Example Code

ATTRIBUTE RGB\_TO\_GPIO : string; ATTRIBUTE RGB\_TO\_GPIO OF behav : architecture is "cam\_data[0:0], cam\_pclk";

#### Verilog Syntax

/\* synthesis RGB\_TO\_GPIO = "[pin\_name]"\*/;

#### Verilog Example Code

module abc (cam\_pclk, cam\_data, q) /\* synthesis RGB\_TO\_GPIO =
"cam\_data[0:1], cam\_pclk" \*/ ;

## **Block RAM (EBR)**

This section provides Block RAM (EBR) examples.

#### Inference

EBR blocks can be inferred from an RTL memory expression as the example shown below:

// 512x8 (4Kb) dual port RAM memory
wire [8:0] wr\_addr, rd\_addr;

```
wire [7:0] wr_data;
reg [7:0] rd_data;
reg [511:0] mem [7:0];
always @ (posedge wr_clk)
if (wr_en) mem[wr_addr] <= wr_data;
always @ (posedge rd_clk)
if (rd_en) rd_data <= mem[rd_addr];</pre>
```

#### **Module IP Generation**

If a specific size or type of a memory function is to be generated, use of IP Catalog is recommended to generate a desired memory module. To generate a memory module from IP Catalog:

- 1. Select IP Catalog from the main GUI.
- 2. Select either dual port (RAM\_DP), single port (RAM\_DQ), or read only (ROM) from EBR\_Components under Memory\_Modules category.
- 3. Follow the Module/IP Block Wizard to specify the instance name.
- 4. If memory initialization is needed, prepare a memory initialization file and select "Memory File" from the Memory Initialization option. The file name for the memory initialization file is \*.mem (<file\_name>.mem). Each row includes the value to be stored in a particular memory location.
- 5. Generate the module IP and insert it to the project (done by default).
- 6. Instantiate the generated module using the instantiation template. (Right click on .ipx and select Copy Verilog (or VHDL) instantiation.)

For more detail information about memory module generation, refer to the *Memory Modules User Guide*.

| ram mem512x8   | Configure mem512x8:                    |                        |  |
|----------------|----------------------------------------|------------------------|--|
|                | Property                               | Value                  |  |
|                | <ul> <li>Configuration</li> </ul>      |                        |  |
| mem512v8       | Write Port : Address Depth [2 - 65536] | 512                    |  |
|                | Write Port : Data Width [1 - 256]      | 8                      |  |
| wr_clk_i       | Read Port : Address Depth [2 - 65536]  | 512                    |  |
| rd dk i        | Read Port : Data Width [1 - 256]       | 8<br>4096              |  |
| rot_i          | Total Memory bits                      |                        |  |
| -rst_i         | Read Port : Enable Output Register     |                        |  |
| -wr_clk_en_i   | Read Port : Enable Output ClockEn      |                        |  |
| rd_en_i        | Reset Assertion                        | sync                   |  |
| rd_data_o[7:0] | Enable Byte Enable                     |                        |  |
| ur on l        | <ul> <li>Initialization</li> </ul>     | er.<br>Forense sources |  |
|                | Memory Initialization                  | Memory File            |  |
| wr_data_i[7:0] | Memory File                            | myinit.mem             |  |
| wr_addr_i[8:0] | Memory File Format                     | hex                    |  |
| rd_addr_i[8:0] |                                        |                        |  |

An example of instantiation for the generated module (.ipx) is shown below:

```
mem512x8 u_mem512x8 (
  .wr_clk_i
              (wr_clk),
  .rd_clk_i
              (rd_cl),
  .rst_i
               (reset),
  .wr_clk_en_i (1'b1),
  .rd_en_i
           (rd_en),
  .rd_clk_en_i (1'b1),
  .wr_en_i (wr_en),
  .wr_data_i (wr_data[7:0]),
  .wr_addr_i (wr_addr[8:0]),
  .rd_addr_i (rd_addr[8:0]),
  .rd_data_o (rd_data[7:0])
);
```

#### Note

mem512x8 is the name of the generated module IP. The file mem512x8.ipx is inserted to the project when IP generation is completed.

#### Instantiation

Although generally not recommended, an EBR block can also be instantiated for a special function like bit masking or when different read/write port sizes are required. When a memory block instantiation is needed, instantiate PDP4K which can support various 4Kb memory configurations. For example, PDP4K can be used to instantiate a 2048x2, 1024x4, 512x8 or 256x16 memory configuration using DATA\_WIDTH\_W and DATA\_WIDTH\_R parameters. Based on the width parameter configuration, the write data or read data bits must be mapped to the corresponding ports as shown the table below:

| PDP4K Parameters |              | Data and Address Mapping                                          |                                                               |              |  |
|------------------|--------------|-------------------------------------------------------------------|---------------------------------------------------------------|--------------|--|
| DATA_WIDTH_W     | DATA_WIDTH_R | Input Data                                                        | Output Data                                                   | Address      |  |
|                  |              |                                                                   |                                                               | (MSb to LSb) |  |
| 2                | N/A          | {DI[11], DI[3]}                                                   | N/A                                                           | ADW[10:0]    |  |
| 4                | N/A          | {DI[13], DI[9], DI[5], DI[1]}                                     | N/A                                                           | ADW[9:0]     |  |
| 8                | N/A          | {DI[14], DI[12], DI[10],<br>DI[8],<br>DI[6], DI[4], DI[2], DI[0]} | N/A                                                           | ADW[8:0]     |  |
| 16               | N/A          | {DI[15:0]}                                                        | N/A                                                           | ADW[7:0]     |  |
| N/A              | 2            | N/A                                                               | {DI[11], DI[3]}                                               | ADW[10:0]    |  |
| N/A              | 4            | N/A                                                               | {DI[13], DI[9], DI[5], DI[1]}                                 | ADW[9:0]     |  |
| N/A              | 8            | N/A                                                               | {DI[14], DI[12], DI[10], DI[8],DI[6],<br>DI[4], DI[2], DI[0]} | ADW[8:0]     |  |
| N/A              | 16           | N/A                                                               | {DI[15:0]}                                                    | ADW[7:0]     |  |

The following is an example of PDP4K instantiation for 512x8 configuration:

```
wire [7:0] wr_data;
wire [7:0] rd_data;
wire [15:0] wr_data_map;
wire [15:0] rd_data_map;
assign wr_data_map =
{1'b0, wr_data[7], 1'b0, wr_data[6], 1'b0, wr_data[5],
1'b0, wr_data[4], 1'b0, wr_data[3], 1'b0, wr_data[2],
1'b0, wr_data[1], 1'b0, wr_data[0]};
assign rd_data =
{rd_data_map[14], rd_data_map[12], rd_data_map[10],
rd_data_map[8], rd_data_map[6], rd_data_map[4],
rd_data_map[2], rd_data_map[0]};
PDP4K #(
.DATA_WIDTH_W (8),
.DATA_WIDTH_R (8)
) u_PDP4K (
        (wr_data_map), // I, 16-bit data
. DT
        ({2'b0, wr_addr[8:0]}), // I, 11-bit address
. ADW
       ({2'b0, rd_addr[8:0]}), // I, 11-bit address
.ADR
.CKW
       (wr_clk),
                                // I
        (rd_clk),
                               // I
.CKR
        (1'b1),
                               // I
.CEW
                               // I
        (1'b1),
.CER
.RE (rd_en),
.WE (wr_en),
.MASK_N (16'b0),
                                // I
                                // I
                                // I, tie to low
        (rd_data_map)
                                // 0, 16-bit data
.DO
);
```

#### Note

1. PDP4K primitive has the fixed sizes of data (16-bit) and address (11-bit) buses. Only the necessary part of the buses are connected depending on the parameter configuration. The unused bus lines should be terminated as shown in the example above.

2. MASK\_N input is functional only for the 16-bit configuration. Terminate MASK\_N to Low for all other data widths as shown in the example.

# Block RAM (EBR) with Clock Polarity Inversion

In iCEcube2, driving a block RAM using one or more falling edge clocks requires to instantiate a corresponding block RAM module. In Radiant software, there is no need to instantiate a specific module, and just negating the clock is enough to implement falling edge clocking.

#### Inference

```
// 512x8 (4Kb) dual port RAM memory with falling edge clocking
wire [8:0] wr_addr, rd_addr;
wire [7:0] wr_data;
reg [7:0] rd_data;
reg [511:0] mem [7:0];
always @ (negedge wr_clk)
if (wr_en) mem[wr_addr] <= wr_data;
always @ (negedge rd_clk)
if (rd_en) rd_data <= mem[rd_addr];</pre>
```

#### **Module IP Instantiation**

```
mem512x8 u_mem512x8 (
   .wr_clk_i (~wr_clk),
   .rd_clk_i (~rd_clk),
   .rst_i (reset),
   .wr_clk_en_i (1'b1),
   .rd_clk_en_i (1'b1),
   .rd_en_i (rd_en),
   .wr_en_i (wr_en),
   .wr_addr_i (wr_addr[8:0]),
   .rd_addr_i (rd_addr[8:0]),
   .wr_data_i (wr_data[7:0])
);
```

#### **Primitive Instantiation**

From the PDP4K instantiation example above, the write clock and read clock inputs can be inverted as shown below:

```
.CKW (~wr_clk), // I
.CKR (~rd_clk), // I
```

## Block RAM (EBR) with Different Read/ Write Port Sizes

To implement an EBR with different read and write data bus sizes, a PDP4K primitive must be instantiated. The example below shows the case of 8-bit of write data and 4-bit of read data buses:

```
wire [7:0] wr_data;
wire [3:0] rd_data;
wire [15:0] wr_data_map;
wire [15:0] rd_data_map;
assign wr_data_map =
{1'b0, wr_data[7], 1'b0, wr_data[6], 1'b0, wr_data[5],
1'b0, wr_data[4], 1'b0, wr_data[3], 1'b0, wr_data[2],
1'b0, wr_data[1], 1'b0, wr_data[0]};
```

```
assign rd_data =
{rd_data_map[13],rd_data_map[9],rd_data_map[5],rd_data_map[1]};
PDP4K #(
.DATA_WIDTH_W (8),
.DATA_WIDTH_R (4)
) u_PDP4K (
.DI
             (wr_data_map),
                                    // I, 16-bit data
             ({2'b0, wr_addr[8:0]}), // I, 11-bit address
.ADW
             ({1'b0, rd_addr[9:0]}), // I, 11-bit address
.ADR
.CKW
                                    // I
             (wr_clk),
             (rd_clk),
.CKR
                                    // I
                                    // I
.CEW
             (1'b1),
                                    // I
.CER
             (1'b1),
.RE
            (rd_en),
                                    // I
.WE
            (wr_en),
                                    // I
.MASK_N
                                   // I, tie to low
            (16'b0),
             (rd_data_map)
                                    // 0, 16-bit data
.DO
);
```

# Block RAM (EBR) with Bit Masking Function

To use the bit masking function, a PDP4K primitive must be instantiated and configured to have 16-bit data width (256x16 mode). The IP Catalog RAM\_DP and RAM\_DQ module IPs do not support bit masking.

```
wire [15:0] wr_data;
wire [15:0] rd_data;
wire [15:0] mask;
PDP4K #(
.DATA_WIDTH_W (16),
.DATA_WIDTH_R (16)
) u_PDP4K (
                            // I, 16-bit data
.DI
             (wr_data_map),
             ({3'b0, wr_addr[7:0]}), // I, 11-bit address
.ADW
.ADR
            ({3'b0, rd_addr[7:0]}), // I, 11-bit address
.CKW
            (wr_clk),
                                   // I
.CKR
            (rd_clk),
                                   // I
.CEW
            (1'b1),
                                  // I
.CER
            (1'b1),
                                  // I
                                  // I
.RE
            (rd_en),
                                  // I
.WE
            (wr_en),
                                  // I, 16-bit bit masking
.MASK N
            (mask),
            (rd_data_map)
                                  // 0, 16-bit data
.DO
);
```

# Single Port Block RAM with Nibble Masking and Power Control

Radiant software has a dedicated primitive, SP256K, for a single port block RAM. It is located in Source Template, **Verilog/VHDL > Primitive Templates > iCE40UP Primitive**.

```
SP256K u_SP256K (
            (addr[13:0]), // I, 14-bit address
  . AD
            (wdata), // I, 16-bit write unter
(4'bl111), // I, 4-bit nibble mask control
(W) (read(L) mode sele
  .DI
  .MASKWE
           (4'b1111),
  .WE
            (we),
                           // I, write(H)/read(L) mode select
                           // I, memory enable
  .CS
            (cs),
  .CK
                           // I, clock
           (clk),
  .STDBY
         (1'b0),
                          // I, low leakage standby mode
 .SLEEP (1'b0),
                          // I, periphery shutdown sleep mode
  .PWROFF_N (1'b1),
                          // I, no memory retention turn off
                          // O, 16-bit read data
 .DO
        (rdata)
);
```

## PLL

A PLL module can be configured and generated from Radiant IP Catalog. PLL is located under Architecture\_Modules category in IP Catalog. Once selected, a user instance name can be provided, and the tool allows the user to configure the PLL settings and generate a PLL module. The figure below shows the PLL configuration GUI with the user selected instance name "mypll":

| am mypl                                    | Configure mypll:                             |                                        |  |
|--------------------------------------------|----------------------------------------------|----------------------------------------|--|
|                                            | Property                                     | Value                                  |  |
|                                            | ▼ General                                    |                                        |  |
|                                            | Number of Output                             | 1                                      |  |
|                                            | Status                                       | Configuration Successful               |  |
|                                            | ▼ Clock Input Setting                        |                                        |  |
|                                            | Input Frequency(MHz) [10 - 133]              | 10<br>0                                |  |
|                                            | DIVR [0 - 15]                                |                                        |  |
| турі                                       | RANGE                                        | 1                                      |  |
|                                            | Clock Feedback Setting                       |                                        |  |
| ref_clk_i outcore_o<br>rst_n_i outglobal_o | - Feedback Mode                              | Delay Compensation using only the Fine |  |
|                                            | Enable External Divider                      |                                        |  |
|                                            | External Feedback Port Select                | Port A                                 |  |
|                                            | External Divide Factor [1 - 9999]            |                                        |  |
| pll                                        | Additional External Divide Factor [1 - 9999] | 1                                      |  |
| • 10 Cartol                                | Effective External Divide Factor             | NONE                                   |  |
|                                            | DIVF [0 - 127]                               | 1                                      |  |
|                                            | VCO(MHz) [533 - 1066]                        | 640                                    |  |
|                                            | Delay Adjustment Mode                        | FIXED                                  |  |
|                                            | Fine Delay Adjustment Setting                | 0                                      |  |
|                                            | Shift Register Configuration                 | DIV4                                   |  |

All options in iCEcube2 PLL generator tool are also available in the PLL GUI of Radiant IP Catalog. For detail usage, see TN1251 - *iCE40* sysCLOCK PLL Design and Usage Guide.

Once configuration is completed, the PLL module can be generated by clicking the Generate button, and the generate module is inserted to the project in the form of .ipx entry. From there, you can find all necessary source, constraint and configuration files generated from the tool. A right-click on the .ipx file allows you to create and copy a Verilog/VHDL instantiation template or VHDL component declaration.

The following is an example of Verilog instantiation template pasted to the user source editor.

```
mypll __(.ref_clk_i( ), .rst_n_i( ), .lock_o( ), .outcore_o( ),
.outglobal_o( ));
```

Providing an instance name and make connections to the ports will complete an instantiation of the generated PLL module.

## **DSP** Functions

DSP functions can also be generated from IP Catalog. All available DSP functions are located under the Arithmetic\_Modules category. The module IP generation and usage for the DSP functions is similar to that of PLL.

For DSP functions instantiated using IP catalog, make sure to select the appropriate implementation for best resource utilization. Implementation can be "DSP" or "LUT".

| mymult_16x16         Property | agram mymult_16x16 | Configure mymult_16x16:                                                                                                    |                                                                                                    |
|-------------------------------|--------------------|----------------------------------------------------------------------------------------------------|----------------------------------------------------------------------------------------------------|
|                               | mymult_16x16<br>   | Property         Use Multiplication Co-efficient         Multiplication Co-efficient [-2147483648 - 2147483647]         Input A Width [2 - 64]         Input B Width [2 - 64]         Input B Signed         Registered Inputs         Registered Outputs         Pipelines [0 - 9]         Implementation         Result Width         I -> O Clocks | Value Value Signed Value Value |

When a DSP primitive needs to be instantiated, it is suggested to instantiate a pmi\_dsp instead of instantiating a MAC16 primitive directly. The pmi\_dsp is a wrapper for MAC16, which allows buses on the signals. It is much more convenient to use than MAC16 which has all ports individually listed.

To access the pmi\_dsp instantiation template:

- Click on Source Template tab in the lower left of the Radiant software main window. If the Source Template is not visible, choose View > Show Views > Source Template or click the Source Template icon in the tool bar.
- 2. Select "dsp" from Verilog|VHDL > PMI Templates.
- 3. Right click on dsp and select Insert to Text. If an external editor is being used, copy the preview content at the bottom of Source Template and paste to the external editor.

Below is the instantiation template for pmi\_dsp provided by Source Template:

| pmi_dsp                    |   |    |                               |
|----------------------------|---|----|-------------------------------|
| #(                         |   |    |                               |
| .NEG_TRIGGER               | ( | ), | //"0b0" "0b1"                 |
| .A_REG                     | ( | ), | //"0b0" "0b1"                 |
| .B_REG                     | ( | ), | //"0b0" "0b1"                 |
| .C_REG                     | ( | ), | //"0b0" "0b1"                 |
| .D_REG                     | ( | ), | //"0b0" "0b1"                 |
| .TOP_8x8_MULT_REG          | ( | ), | //"0b0" "0b1"                 |
| .BOT_8x8_MULT_REG          | ( | ), | //"0b0" "0b1"                 |
| .PIPELINE_16x16_MULT_REG1  | ( | ), | //"0b0" "0b1"                 |
| .PIPELINE_16x16_MULT_REG2  | ( | ), | //"0b0" "0b1"                 |
| .TOPOUTPUT_SELECT          | ( | ), | //"0b00" "0b01" "0b10" "0b11" |
| .TOPADDSUB_LOWERINPUT      | ( | ), | //"0b00" "0b01" "0b10" "0b11" |
| .TOPADDSUB UPPERINPUT      | ( | ), | //"0b0" "0b1"                 |
| .TOPADDSUB CARRYSELECT     | ( | ), | //"0b00" "0b01" "0b10" "0b11" |
| .BOTOUTPUT SELECT          | ( | ). | //"0b00" "0b01" "0b10" "0b11" |
| BOTADDSUB LOWERINPUT       | ì | ). | //"0b00" "0b01" "0b10" "0b11" |
| BOTADDSUB UPPERINPUT       | í | ). | //"0b0" "0b1"                 |
| BOTADDSUB CARRYSELECT      | í | ). | //"0b00" "0b01" "0b10" "0b11" |
| MODE 8x8                   | í | ). | //"0b0" "0b1"                 |
| A SIGNED                   | í | )  | //"0b0" "0b1"                 |
| B SIGNED                   | í | )  | //"0b0" "0b1"                 |
| $\frac{1}{2}$              | ` | ,  |                               |
| CI'R ( ) // I:             |   |    |                               |
| CE () // I:                |   |    |                               |
|                            |   |    |                               |
| $\lambda$ ()// I:          |   |    |                               |
| .A (), // 1.<br>P () // T. |   |    |                               |
| .в (), // т.               |   |    |                               |
| .D (), // I.               |   |    |                               |
| .AHOLD (), // I:           |   |    |                               |
| (), // I                   |   |    |                               |
| .CHOLD (), // I.           |   |    |                               |
| .DHOLD (), // I:           |   |    |                               |
| .IRSTTOP (), // 1:         |   |    |                               |
| .1RSTBOT (), // 1:         |   |    |                               |
| .ORSTTOP (), // 1:         |   |    |                               |
| .ORSTBOT (), // 1:         |   |    |                               |
| .OLOADTOP (), // 1:        |   |    |                               |
| .OLOADBOT (), // I:        |   |    |                               |
| .ADDSUBTOP (), // I:       |   |    |                               |
| .ADDSUBBOT ( ), // I:      |   |    |                               |
| .OHOLDTOP ( ), // I:       |   |    |                               |
| .OHOLDBOT ( ), // I:       |   |    |                               |
| .CI (),//I:                |   |    |                               |
| .ACCUMCI ( ), // I:        |   |    |                               |
| .SIGNEXTIN ( ), // I:      |   |    |                               |
| .0 ( ), // 0:              |   |    |                               |

```
.CO ( ), // O:
.ACCUMCO ( ), // O:
.SIGNEXTOUT ( ) // O:
);
```

## **Oscillator Functions**

To use the internal oscillators in iCE40UP, instantiate HSOSC for high speed or LSOSC for low speed. HSOSC provides a 48MHz, 24MHz, 12MHz or 6MHz oscillation frequency output while LSOSC generates a 10KHz frequency out. Use Source Template tool to get an instantiation template. Instantiation examples are shown below:

```
HSOSC
#(
.CLKHF_DIV ("0b00")
// 0b00=48MHz(default), 0b01=24MHz, 0b10=12MHz, 0b11=6MHz)
u_HSOSC (
.CLKHFPU (hsck_pu), // I: power up, active high
.CLKHFEN (hsckk_en), // I: output enable, active high
.CLKHF (hsclk) // O: high speed clock output
);
LSOSC u_LSOSC (
.CLKLFPU (lsck_pu), // I: power up, active high
.CLKLFEN (lsck_en), // I: output enable, active high
.CLKLF (lsclk) // O: 10KHz clock output
);
```

HSOSC1P8V and LSOSC1P8V are instantiated the same way as shown below:

```
HSOSC1P8V
#(
   .CLKHF_DIV ("0b00")
   // 0b00=48MHz(default), 0b01=24MHz, 0b10=12MHz, 0b11=6MHz
) u_HSOSC1P8V (
   .CLKHFPU (hsck_pu), // I: power up, active high
   .CLKHFEN (hsck_en), // I: output enable, active high
   .CLKHF (hsclk) // O: high speed clock output
);
LSOSC1P8V u_LSOSC1P8V (
   .CLKLFPU (lsck_pu), // I: power up, active high
   .CLKLFEN (lsck_en), // I: output enable, active high
   .CLKLF (lsclk) // O: 10KHz clock output
);
```

## **RGB LED Drivers**

To use the RGB LED drivers, instantiate RGB and provide the current mode and current level parameters. Unlike iCEcube2, Radiant software has "RGB" primitive that includes the required IO buffers, and no additional IO buffer instantiation is necessary. There are other primitives having RGB as part of the name. They are generally for software use and not for user instantiation.

```
RGB
#(
 .CURRENT_MODE ("0"),
                             //"0":full,"1":half
 .RGB0_CURRENT ("0b111111"), //"0b000000":0mA,"0b000001":4mA,
 .RGB1_CURRENT ("0b111111"), //"0b000011":8mA,"0b000111":12mA,
 .RGB2_CURRENT ("0b111111") //"0b001111":16mA,"0b011111":20mA,
                              //"0b111111":24mA
) u_RGB (
 .CURREN (curr_en), // I: reference current enable
.RGBLEDEN (leddrv_en), // I: RGB driver enable
 .RGB0PWM (pwm0), // I: RGB0 input
 .RGB1PWM (pwm1),
                         // I: RGB1 input
 .RGB2PWM (pwm2),
                         // I: RGB2 input
 .RGB2 (led2),
                        // O: RGB2 LED output
 .RGB1
           (led1),
                        // O: RGB1 LED output
 .RGB0
           (led0)
                         // O: RGB0 LED output
);
```

RGB1P8V is instantiated the same way as shown below:

## **RGB PWM Generator**

To add a PWM generator function for the RGB LED drivers to your design, instantiate RGBPWM as shown below:

```
RGBPWM u_RGBPWM (
  .LEDDCS
          (ledcs),
                        // I: chip select
                        // I: clock input
  .LEDDCLK
            (ledclk),
  .LEDDDAT7 (ledin[7]), // I: data input 7
  .LEDDDAT6 (ledin[6]), // I: data input 6
  .LEDDDAT5 (ledin[5]), // I: data input 5
  .LEDDDAT4 (ledin[4]), // I: data input 4
  .LEDDDAT3 (ledin[3]), // I: data input 3
  .LEDDDAT2 (ledin[2]), // I: data input 2
  .LEDDDAT1 (ledin[1]), // I: data input 1
  .LEDDDAT0 (ledin[0]), // I: data input 0
  .LEDDADDR3 (ledadr[3]), // I: addr input 3
  .LEDDADDR2 (ledadr[2]), // I: addr input 2
  .LEDDADDR1 (ledadr[1]), // I: addr input 1
```

```
.LEDDADDR0 (ledadr[0]), // I: addr input 0
.LEDDDEN (leden), // I: data enable
.LEDDEXE (ledrun), // I: enable blinking sequence
.PWMOUT2 (pwmo[2]), // O: pwm output 2
.PWMOUT1 (pwmo[2]), // O: pwm output 1
.PWMOUT0 (pwmo[2]), // O: pwm output 0
.LEDDON (ledon) // O: led on indicator
);
```

## **I2C and SPI Function**

An I2C or SPI module can be configured and generated from Radiant IP Catalog. The SPI\_I2C module IP is used to generate an SPI\_I2C module and located under Architecture\_Modules category in IP Catalog. It has an equivalent set of SPI\_I2C options to iCEcube2 I2C/SPI Module Generator.

Once selected, a user instance name can be provided, and the tool allows the user to configure the SPI\_I2C settings by selecting "Enable hard I2C left", "Enable hard I2C right", "Enable hard SPI left" and/or "Enable hard I2C right" options. The figure below shows the SPI\_I2C configuration GUI with the user selected instance name "my\_i2c" and "my\_spi" respectively:

| gram my_i2c   |                  | Configure my_i2c:                          |                  |
|---------------|------------------|--------------------------------------------|------------------|
|               |                  | Property                                   | Value            |
|               |                  | ✓ Hard IP Enables                          |                  |
|               |                  | Enable hard user I2C left                  | <b>V</b>         |
|               |                  | Enable hard user I2C right                 |                  |
|               | 120              | Enable hard user SPI left                  |                  |
| my_l2c        |                  | Enable hard user SPI right                 |                  |
| -rst_i        | i2c2_scl_io_     | System bus clock frequency (MHz) [1 - 133] | 10               |
| ipload i      | i2c2 sda io      | ▼ I2C Left                                 |                  |
| ch clk i      | indono o         | I2C Left: General call enable              |                  |
| JSD_CIK_I     | ipuone_o         | I2C Left: Wakeup enable                    |                  |
| _sb_wr_i      | sb_dat_o[7:0]    | I2C Left: Desired frequency (KHz)          | 100 KHz          |
| sb_stb_i      | sb_ack_o-        | I2C Left: Clock Pre-scale [0 - 1023]       | 24               |
| sb_adr_i[7:0] | i2c_pirq_o[1:0]  | I2C Left: DIVIDER                          | 100              |
| sb_dat_[7:0]  | i2c_pwkup_o[1:0] | IZC Left: Actual frequency (KHz)           | 100              |
|               |                  | I2C Left: I2C Addressing Width             | 7-Bit Addressing |
| sp            | oi_i2c           | I2C Left: I2C Addressing Prefix            | 11111            |
|               |                  | I2C Left: I2C Addressing                   | 0b1111101        |
|               |                  | I2C Left: Aribitration lost                |                  |
|               |                  | I2C Left: TX/RX ready                      |                  |
|               |                  | I2C Left: Overrun or NACK                  |                  |
|               |                  | No DRC errors are found.                   |                  |

| agram my_spi                                                                                                    | Configure my_spi:                               |          |
|----------------------------------------------------------------------------------------------------|-------------------------------------------------|----------|
|                                                                                                    | Property                                        | Value    |
|                                                                                                    | I2C Right: 50ns delay on SDA output             |          |
|                                                                                                    | ▼ SPI Left                                      |          |
| my spi                                                                                                    | SPI Left: Enable slave interface                |          |
|                                                                                                    | SPI Left: Enable master interface               |          |
| spi2_mis                                                                                                    | o_io SPI Left: Desired frequency (MHz) [1 - 10] |          |
| spi2_scs_n_i<br>spi2_mo                                                                                                    | si io SPI Left: Clock divider                   | 1        |
| -rst_i                                                                                                    | SPI Left: Clock Pre-scale [-9999 - 9999]        |          |
| - pload_i spi2_mcs_n_o[3:0] -<br>- sb_ck_i spi2_mcs_n_o[3:0] -<br>- sb_wr_j ipdone_o -<br>- sb_wr_j sb_dat_o[7:0] -<br>- sb_stb_i sb_ack_o - | SPI Left: Actual frequency (MHz)                | 10       |
|                                                                                                    | 3:0] SPI Left: Master chip selects              |          |
|                                                                                                    | e_0 SPI Left: Tx ready                          | <b>V</b> |
|                                                                                                    | 7:0] SPI Left: Rx ready                         |          |
|                                                                                                    | k_o SPI Left: Tx overrun                        |          |
| spi pirg of                                                                                                    | 1:01 SPI Left: Rx overrun                       |          |
| sb_dat_i[7:0]                                                                                                    | SPI Left: Wakeup enable                         | <b>~</b> |
| spi_pwkup_o[                                                                                                    | SPI Left: LSB first                             |          |
| spi i2c                                                                                                    | SPI Left: Phase adjust                          |          |
|                                                                                                    | SPI Left: Inverted clock                        |          |
|                                                                                                    | SPI Left: Slave handshake mode                  |          |
|                                                                                                    | ▼ SPI Right                                     |          |

Once configuration is completed, the selected I2C and/or SPI functions can be generated by clicking the Generate button, and the generate module is inserted to the project in the form of .ipx entry. From there, you can find all necessary source, constraint and configuration files generated from the tool. A right-click on the .ipx file allows you to create and copy a Verilog/VHDL instantiation template or VHDL component declaration.

The following is an example of Verilog instantiation template pasted to the user source editor when both an I2C and a SPI functions are added:

```
my_i2c_spi __(.i2c2_scl_io( ), .i2c2_sda_io( ),
.spi2_miso_io( ), .spi2_mosi_io( ), .spi2_sck_io( ),
.spi2_scs_n_i( ), .spi2_mcs_n_o( ), .rst_i( ),
.ipload_i( ), .ipdone_o( ), .sb_clk_i( ),
.sb_wr_i( ), .sb_stb_i( ), .sb_adr_i( ), .sb_dat_i( ),
.sb_dat_o( ), .sb_ack_o( ), .i2c_pirq_o( ),
.i2c_pwkup_o( ), .spi_pirq_o( ), .spi_pwkup_o( ));
```

Providing an instance name and making connections to the ports will complete an instantiation of the generated SPI\_I2C module.

### Warm Boot Function

To load a different configuration image during regular operation, instantiate WARMBOOT in Radiant software as shown below:

```
WARMBOOT u_WARMBOOT (
   .S1 (sell), // I: configuration image selection input 1
   .S0 (sel0), // I: configuration image selection input 1
   .BOOT (boot) // I: Reconfigure trigger input
);
```

### Registers

Difference types of register functions are supported in Radiant software, and they are generally inferred by the synthesis tools from the user RTL source expressions. In case a specific type of register function is to be used via a primitive instantiation, the following user register primitives can be instantiated:

# FD1P3BZ – Asynchronous Set, Active-High Clock Enable

```
FD1P3BZ u_FD1P3BZ (
   .D (din); //I: data in
   .CK (clk); //I: clock input
   .SP (ce); //I: clock enable
   .PD (prst); //I: async preset input
   .Q (dout) //0: data out
);
```

#### FD1P3DZ – Asynchronous Reset, Active-High Clock Enable

FD1P3DZ u\_FD1P3DZ (
 .D (din); //I: data in
 .CK (clk); //I: clock input
 .SP (ce); //I: clock enable
 .CD (rst); //I: async reset input
 .Q (dout) //0: data out

);

# FD1P3IZ – Synchronous Reset, Active-High Clock Enable

To reset the register, SP (clock enable) input must be enabled first.

```
FD1P3DZ u_FD1P3DZ (
   .D (din); //I: data in
   .CK (clk); //I: clock input
   .SP (ce); //I: clock enable
   .CD (rst); //I: sync reset input
   .Q (dout) //0: data out
);
```

#### FD1P3JZ – Synchronous Set, Active-High Clock Enable

To set the register, SP (clock enable) input must be enabled first.

FD1P3JZ u\_FD1P3JZ (
 .D (din); //I: data in
 .CK (clk); //I: clock input
 .SP (ce); //I: clock enable

```
.PD (prst); //I: sync preset input
.Q (dout) //O: data out
);
```

## Appendix A

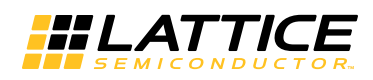

## iCEcube2 to Radiant Software I/O Primitive Attribute Translation

Some Radiant software I/O primitives have equivalent functions to iCECube2 primitives. The following tables provide the attribute translation for iCECube2 primitives SB\_IO and SB\_IO\_OD to the Radiant software equivalent primitives.

## Table 2: Attributes from SB\_IO and SB\_IO\_OD to Radiant Software Equivalent

| •           |                                                                               |
|-------------|-------------------------------------------------------------------------------|
| iceCube2    | Radiant Software                                                              |
| PIN_TYPE    | See Input Pin Function & Output Pin Function table.                           |
| NEG_TRIGGER | Negate INCLK or OUTCLK of IOL_B.                                              |
| IO_STANDARD | Use Device Constraint Editor -> Pin -> IO_TYPE                                |
| PULLUP      | Use Device Constraint Editor -> Pin -> PULLMODE.<br>Only applicable to SB_IO. |

The following table show a comparison of iCECube2 and Radiant software input pin types and their functions

| -                    |               |                                                                                                    |
|----------------------|---------------|----------------------------------------------------------------------------------------------------|
| iCECube2             | PIN_TYPE[1:0] | Radiant Software                                                                                          |
| PIN_INPUT            | 01            | Use IB for SB_IO; BB_OD for SB_IO_OD.                                                                     |
| PIN_INPUT_LATCH      | 11            | Use IB for SB_IO; BB_OD for SB_IO_OD. Feed to IOL_B's PADDI, and use HOLD signal for latch. Then use DI0. |
| PIN_INPUT_REGISTERED | 00            | Use IB for SB_IO; BB_OD for SB_IO_OD. Feed to IOL_B's PADDI, & provide INCLK. Registered input is DI0.    |

#### Table 3: Input Pin Function

| iCECube2                   | PIN_TYPE[1:0] | Radiant Software                                                                    |  |
|----------------------------|---------------|-------------------------------------------------------------------------------------|--|
| PIN_INPUT_REGISTERED_LATCH | 11            | See PIN_INPUT_REGISTERED. Include HOLD signal<br>for latching.                      |  |
| PIN_INPUT_DDR              | 00            | See PIN_INPUT_REGISTERED. Also use DI1 that is<br>clocked on falling edge of INCLK. |  |

#### Table 3: Input Pin Function (Continued)

The following table show a comparison of iCECube2 and Radiant software output pin types and their functions.

#### iCECube2 PIN\_TYPE[5:2] Radiant Software PIN\_NO\_OUTPUT 0000 N/A PIN\_OUTPUT 0110 Use OB; use BB\_OD for SB\_IO\_OD. PIN\_OUTPUT\_TRISTATE 1010 Use OBZ\_B; use BB\_OD for SB\_IO\_OD. PIN\_OUTPUT\_ENABLE\_REGISTERED 1110 Feed tristate signal to IOL\_B's IOLTO & provide OUTCLK. Then feed PADDT to OBZ\_B/BB\_OD port T. PIN\_OUTPUT\_REGISTERED 0101 Feed signal to IOL\_B's DO0 & provide OUTCLK. Then feed PADDO to OB/BB\_OD. See PIN\_OUTPUT\_REGISTERED, but use PIN\_OUTPUT\_REGISTERED\_ENABLE 1001 OBZ\_B instead of OB. (BB\_OD for SB\_IO\_OD). PIN\_OUTPUT\_REGISTERED\_ENABLE\_R 1101 See PIN\_OUTPUT\_ENABLE\_REGISTERED & EGISTERED PIN OUTPUT REGISTERED. Do both. PIN\_OUTPUT\_DDR 0100 See PIN\_OUTPUT\_REGISTERED, but provide DO1 for falling edge of OUTCLK. PIN\_OUTPUT\_DDR\_ENABLE 1000 See PIN\_OUTPUT\_DDR. Use OBZ\_B instead of OB. PIN\_OUTPUT\_DDR\_ENABLE\_REGISTER 1100 See PIN\_OUTPUT\_DDR\_ENABLE & PIN\_OUTPUT\_ENABLE\_REGISTERED. Do ED both. PIN\_OUTPUT\_REGISTERED\_INVERTED 0111 See PIN\_OUTPUT\_REGISTERED. Negate OUTCLK. See PIN\_OUTPUT\_REGISTERED\_ENABLE. PIN\_OUTPUT\_REGISTERED\_ENABLE\_IN 1011 VERTED Negate OUTCLK. PIN\_OUTPUT\_REGISTERED\_ENABLE\_R 1111 See EGISTERED\_INVERTED PIN\_OUTPUT\_REGISTERED\_ENABLE\_REGIS TERED. Negate OUTCLK.

#### **Table 4: Output Pin Function**

## Appendix B

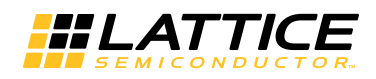

## iCEcube2 to Radiant Software Bitstream Options Translation

Radiant software supports the enhanced bitstream generation options to match the iCECube2. In Radiant software, the bitream options are configured in Strategies.

The following table provide the translation for iCECube2 to the Radiant software equivalent bitstream options.

#### Table 5: Bitstream Options Translation between iCECube2 and Radiant software

| iceCube2                            | Radiant Software           |  |  |
|-------------------------------------|----------------------------|--|--|
| SPI Flash Mode Options              | SPI Flash Low Power Mode   |  |  |
| RAM4Ks in Quadrant 0                | Initialize EBR Quadrant 0  |  |  |
| RAM4Ks in Quadrant 1                | Initialize EBR Quadrant 1  |  |  |
| RAM4Ks in Quadrant 2                | Initialize EBR Quadrant 2  |  |  |
| RAM4Ks in Quadrant 3                | Initialize EBR Quadrant 3  |  |  |
| Internal Oscillator Frequency Range | Oscillator Frequency Range |  |  |
| Enable warm boot                    | Enable Warm Boot           |  |  |
| Set security                        | Set NVCM Security          |  |  |
| Set all unused IO no pullup         | No IO Pullup               |  |  |
| Disable bitstream header            | No Header                  |  |  |
| N/A                                 | Command Line Options       |  |  |
| N/A                                 | Output Format              |  |  |
| N/A                                 | Run DRC                    |  |  |

To access the bitstream options in iCECube2, choose **Tool > Tool Options** and select the **Bitmap** tab.

Figure 1: Bitstream Options in iCEcube2

| Synplity Pro                       | Placer                      | Router         | Bitmap         | Floor Planner       | Text Editor           |
|------------------------------------|-----------------------------|----------------|----------------|---------------------|-----------------------|
| SPI Elach Mo                       | de Ontions                  |                |                |                     |                       |
|                                    | de options                  |                |                |                     |                       |
| In SPI FI                          | ash mode, p                 | lace PROM      | in low-powe    | er mode after confi | guration              |
| RAM4K Initia                       | lization Opti               | ons            |                |                     |                       |
| Initialize                         | RAM4K bloc                  | ks with con    | tents specifi  | ed in the design or | to '0' if unspecified |
| Select the                         | quadants fo                 | r RAM4K ini    | itialization — |                     |                       |
| RAM4                               | Ks in Quadra                | nt 0           |                |                     |                       |
| RAM4                               | Ks in Quadra                | nt 1           |                |                     |                       |
| RAM4                               | s in Ouadra                 | nt 2           |                |                     |                       |
|                                    | r<br>Ke in Ouadra           | ant 3          |                |                     |                       |
|                                    | to in Quadra                |                |                |                     |                       |
| Internal Osci                      | llator Frequ                | ency Range     |                |                     |                       |
| low                                |                             | , ,            |                |                     |                       |
| Note: The L                        |                             | Land UTCU      | cottings are   | only valid for NVCN | A Configuration       |
| not fo                             | or NVCM Pro                 | gramming.      | settings are   |                     | a connguration,       |
| Other                              |                             |                |                |                     |                       |
| Trable v                           | unum haat                   |                |                |                     |                       |
|                                    |                             |                |                |                     |                       |
|                                    | irity                       |                |                |                     |                       |
| Set secu                           |                             |                |                |                     |                       |
| Set secu                           | nused IO no                 | pullup         |                |                     |                       |
| Set secu<br>Set all u<br>Disable I | nused IO no<br>bitstream he | pullup<br>ader |                |                     |                       |

To access the bitstream option in the Radiant software, choose **Project > Active Strategy > Bitstream Settings**. Alternatively, right-click on Strategy1 in the File List, choose **Edit**, and select **Bitstream** from the Process options.

| Process                                                                                                    |                             |      |               | All   | •  | Default |
|----------------------------------------------------------------------------------------------------|-----------------------------|------|---------------|-------|----|---------|
| 🔹 🛅 Synthesize Design                                                                                                    | Name                        | Type |               | Val   | ue |         |
| Synplify Pro                                                                                                    | Command Line Options        | Text |               |       |    |         |
| <ul> <li>LSE</li> <li>Post-Synthesis</li> <li>Post-Synthesis Timing Analysis</li> </ul>                                                                           | Enable Timing Check         | T/F  | ~             |       |    |         |
|                                                                                                    | Enable Warm Boot            | T/F  |               |       |    |         |
| r 📃 Map Design                                                                                                    | Initialize EBR Quadrant 0   | T/F  | ~             |       |    |         |
| 📃 Map Timing Analysis                                                                                                    | Initialize EBR Quadrant 1   | T/F  | ~             |       |    |         |
| <ul> <li>Place &amp; Route Design</li> <li>Place &amp; Route Timing Analysis</li> <li>IO Timing Analysis</li> <li>Timing Simulation</li> <li>Bitstream</li> </ul> | Initialize EBR Quadrant 2   | T/F  | ~             |       |    |         |
|                                                                                                    | Initialize EBR Quadrant 3   | T/F  | ~             |       |    |         |
|                                                                                                    | No Header                   | T/F  |               |       |    |         |
|                                                                                                    | Oscillator Frequency Range  | List | Slow          |       |    |         |
|                                                                                                    | Output Format               | List | Bit File (Bir | nary) |    |         |
|                                                                                                    | Run DRC                     | T/F  | ~             |       |    |         |
|                                                                                                    | SPI Flash Low Power Mode    | T/F  |               |       |    |         |
|                                                                                                    | Set All Unused IO No Pullup | T/F  |               |       |    |         |
|                                                                                                    | Set NVCM Security           | T/F  |               |       |    |         |
|                                                                                                    |                             |      |               |       |    |         |

Figure 2: Bitstream Options in Radiant Software

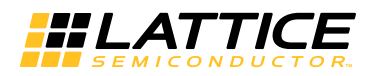

## **Revision History**

The following table gives the revision history for this document.

| Date       | Version | Description                                                   |
|------------|---------|---------------------------------------------------------------|
| 10/11/2019 | 2.0     | Updated to reflect Radiant 2.0 software.                      |
| 03/25/2019 | 1.1     | Updated to reflect Radiant 1.1 software.<br>Added Appendix B. |
| 04/20/2018 | 1.0.1   | Added Migration Examples section to Chapter 1.                |
| 02/20/2018 | 1.0     | Initial Release.                                              |